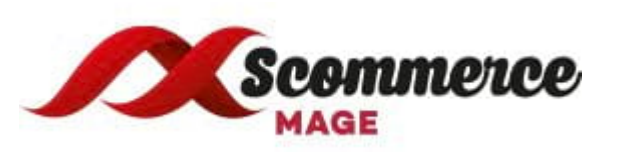

# Installation and User Guide for Magento 2 Global Site Tag (gtag.js) Extension

# **Table of Contents**

| 1. | Instal | lation                                          | 3  |
|----|--------|-------------------------------------------------|----|
|    | ٠      | Upload Package                                  | 3  |
|    | •      | Install Extension                               | 3  |
| 2. | Confi  | guration Settings for Global Site Tag (gtag.js) | 3  |
|    | •      | General Settings                                | 3  |
|    | •      | Backend Tracking Configuration                  | 6  |
|    | •      | Backend Order Tracking in Google Analytics      | 6  |
|    | •      | Backend Order Google Analytics Source/Medium    | 7  |
|    | •      | Google Analytics Checkout Behaviour             | 7  |
|    | •      | Google Analytics Shopping Behaviour             | 8  |
|    | •      | Google Analytics Sales Performance              | 8  |
| 3. | Set u  | p Google Analytics 4                            | 9  |
| 4. | Front  | -end Site view                                  | 10 |
|    | •      | Home Page with Tags                             | 10 |
|    | •      | Gtag.js Code                                    | 11 |
|    | •      | Gtag.js Brand Name                              | 12 |

## 1. Installation

- Upload Package: Upload the content of the module to your root folder. This will not overwrite the existing Magento folder or files, only the new contents will be added.
- Install Extension: After the successful upload of the package, run below commands on Magento 2 root directory.

composer require scommerce/core php bin/magento setup:upgrade php bin/magento setup:di:compile php bin/magento setup:static-content:deploy

# 2. Configuration Settings for Global Site Tag (gtag.js)

Go to Admin > Stores > Configuration > Scommerce Configuration > Global Site Tag (gtag.js)

- General Settings
  - Enabled Select "Yes" or "No" to enable or disable the module.
  - License Key Please add the license for the extension which is provided in the order confirmation email. Please note license keys are site URL specific. If you require license keys for dev/staging sites then please email us at core@scommerce-mage.com
  - Accounts ID You can add multiple account id, it can be Analytics, Adwords.
    - Main Account Select 'Yes' to set your main analytics id as an account id. This account will be used to connect gtag.js.
    - Use Linker If this is enabled (set to 'Yes') then this account will be linked to domains from "Domains to link" field, which is specified below
    - Action You can delete your account\, if required.
  - Enable Optimize Select 'Yes' to enable the module, or 'No' to disable it.
  - Enable Linker If this is enabled then you can set linker properties, in domain configurations which is specified below e.g. Domain to link, Decorate Forms.

- Enable Enhanced Ecommerce Select 'Yes' to enable this module. Please make sure this feature is enabled in Google Analytics first before enabling in Magento2.
- Promotion Tracking Here is the format to set up the promotion tracking:
   <a href= "#" data-track-promo-id="PROMOID" data-track-promoname="PROMONAME" data-track-promo-creative="PROMOCREATIVE" data-track-promo-position="PROMOPOSITION" >Content</a>
- **Brand Attribute –** Please select brand attribute, if you have one otherwise put your brand name in the below input box.
- Brand Name Enter your brand name -
- **Base** Set 'Yes' if you want to send base order data and 'No' to send store order data to Google. Set this 'No' only when you have multicurrency and you want to send different currency data to Google.
- Enable Dynamic Remarketing Tag If set to 'Yes', then this will enable and install remarketing tag to different pages.
- Enable Tracking for Other Sites This will enable other sites variables (<u>https://developers.google.com/adwords-remarekting-tag/parameters#other</u>) instead of retail site variables.

#### **General Settings**

| Enabled<br>[store view]     | Yes                                                                                                    |                   |                 | •        | Select "Yes" to enable the module    |
|-----------------------------|----------------------------------------------------------------------------------------------------|-------------------|-----------------|----------|--------------------------------------|
| License Key<br>[store view] | \$2y\$10\$bC0LnjPiBZIsvJuLipdz8.                                                                                                    | .H/9R.r2xcR6R5Ujk | .z771/Rlw13X7pa |          | Enter the License key for the module |
| Accounts Id<br>[store view] | Account Id                                                                                                    | Main account      | Use Linker      | Action   | Please add the Accounts Id           |
|                             | UA-33387561-11                                                                                                    | Yes 💌             | Yes 💌           | <b>*</b> |                                      |
|                             | AW-12345678                                                                                                    | No •              | No 💌            | <b>*</b> |                                      |
|                             | Add Account                                                                                                    |                   |                 |          |                                      |
|                             | Connected services which will receive t<br>Account Id - ID of the linked account<br>Main account - This account will be us<br><script account<="" async="" src="https://www.googlet&lt;br&gt;Use Linker - If " td="" then="" this="" yes"=""></script> |                   |                 |          |                                      |

### Backend Tracking Configuration

- Enabled Backend Tracking Select "Yes" to track orders created in admin
- Backend Campaign Source Please add the Campaign Source for backend orders.
- Campaign Medium Please define the Campaign Medium for Backend Orders.

| Backend Tracking Configuration           |                                                |                                                |
|------------------------------------------|------------------------------------------------|------------------------------------------------|
| Enabled Backend Tracking<br>[store view] | Yes Set "Yes" to track orders created in admin | Select "Yes" to Enable the<br>Backend Tracking |
| Backend Campaign Source<br>[store view]  | phone Campaign Source for Backend orders       | Please add the Backend<br>Campaign Source      |
| Campaign Medium<br>[store view]          | admin Campaign Medium for Backend orders       | Please define the<br>Campaign Medium           |

Backend Order Tracking in Google Analytics - You can track admin orders by selecting "Yes" for " Enabled Backend Tracking" from Admin > Stores > Configuration > Scommerce Configuration > Global Site Tag (gtag.js) > Backend Tracking Configuration > Enabled Backend Tracking - "Yes". In the below image you can see the tracked admin orders in Google analytics.

| • | Ecommerce                        | Transaction ID ? |   | Revenue 🕐 🗸                                   | Tax ?                                     | Shipping ?                                | Refund Amount ②                           | Quantity ?                          |
|---|----------------------------------|------------------|---|-----------------------------------------------|-------------------------------------------|-------------------------------------------|-------------------------------------------|-------------------------------------|
|   | Overview<br>Shopping<br>Behavior |                  | 1 | <b>£94.00</b><br>% of Total: 100.00% (£94.00) | <b>£0.00</b><br>% of Total: 0.00% (£0.00) | <b>£0.00</b><br>% of Total: 0.00% (£0.00) | <b>£0.00</b><br>% of Total: 0.00% (£0.00) | <b>4</b><br>% of Total: 100.00% (4) |
|   | Checkout<br>Behavior             | 1. 000000344     |   | £49.00 (52.13%)                               | £0.00 (0.00%)                             | £0.00 (0.00%)                             | £0.00 (0.00%)                             | 2 (50.00%)                          |
|   | Product<br>Performance           | 2. 000000345     |   | <b>£45.00</b> (47.87%)                        | £0.00 (0.00%)                             | £0.00 (0.00%)                             | £0.00 (0.00%)                             | 2 (50.00%)                          |
|   | Sales                            | L                | 1 |                                               |                                           | 5                                         | Show rows: 10 V Go to:                    | 1 1-2 of 2 < >                      |

 Backend Order Google Analytics Source/Medium - To track/add Campaign Source and Medium for backend orders, add campaign source and medium from Admin > Stores > Configuration > Scommerce Configuration > Global Site Tag (gtag.js) > Backend Tracking Configuration > Backend Campaign Source -"phone" > Campaign Medium -"admin".

| Goals                  |                                        |                 |
|------------------------|----------------------------------------|-----------------|
|                        | Secondary dimension: Source / Medium 💌 |                 |
| Ecommerce              | Turneration ID @                       | Source / Madium |
| Overview               |                                        | Source / Medium |
| Shopping<br>Behavior   |                                        |                 |
| Checkout<br>Behavior   | 1 00000244                             | phone ( admin   |
| Product<br>Performance | 2. 000000345                           | phone / admin   |
| Sales                  |                                        |                 |

• **Google Analytics Checkout Behaviour** - You can see the checkout behaviour in GA with billing & shipping method, payment method and transactions details.

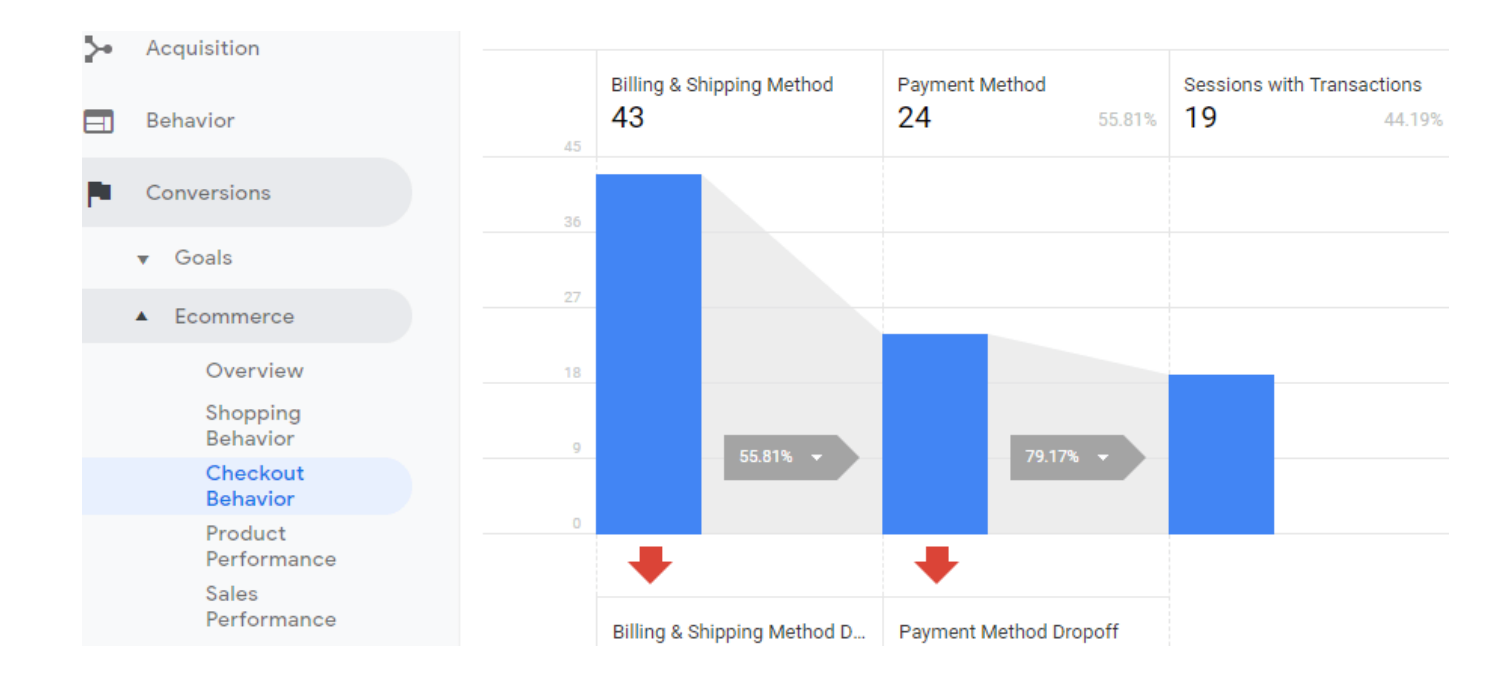

• **Google Analytics Shopping Behaviour** - In below image you can see the shopping behaviour with all sessions, product views, add to cart, checkout details.

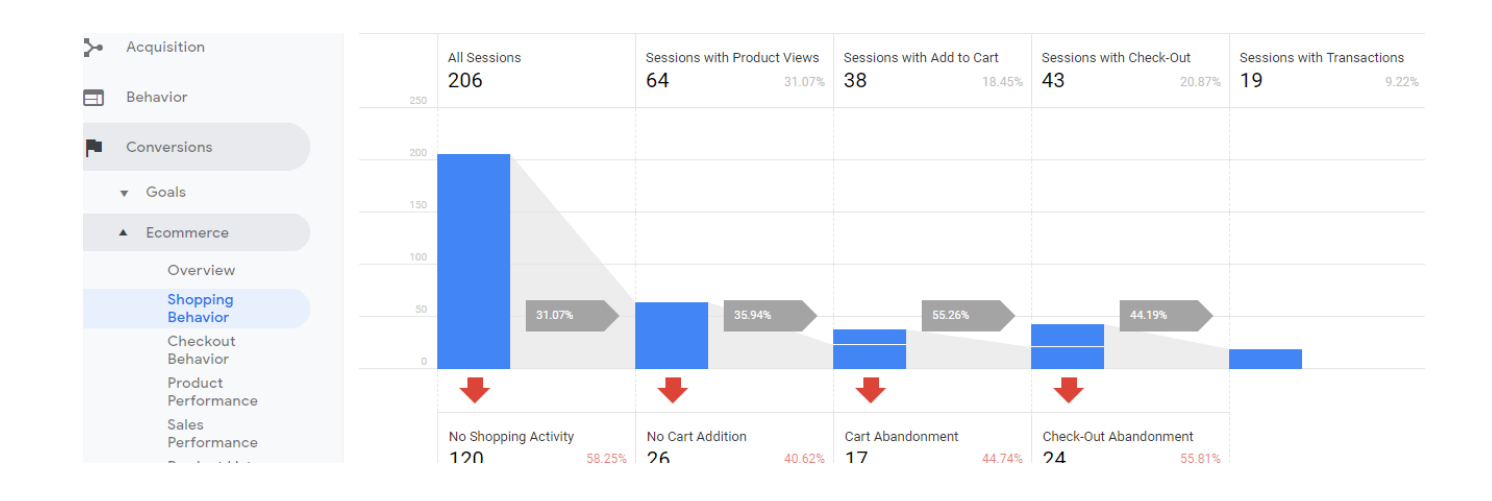

 Google Analytics Sales Performance - Placed order details in GA, with Transaction ID, Tax, Shipping, Refund Amount and Quantity details.

| .ıl    | Analytics All accounts > M<br>All Web S   | Magento 2 Staging<br>Site Data -       |                                          |                                    |                                    | <b>.</b>                           | :: @ i 🧣                     |    |
|--------|-------------------------------------------|----------------------------------------|------------------------------------------|------------------------------------|------------------------------------|------------------------------------|------------------------------|----|
| Q<br>P | Search reports and help Conversions Goals | £400.00<br>£200.00                     |                                          | •                                  |                                    |                                    |                              |    |
|        | ▲ Ecommerce<br>Overview                   | Primary Dimension: Transaction ID Date |                                          | Thursday, January 17, 2019         |                                    |                                    |                              |    |
|        | Shopping<br>Behavior                      | Secondary dimension 🔻                  |                                          |                                    |                                    | Q advanced                         | • = 1 III                    |    |
|        | Checkout                                  | Transaction ID                         | Revenue ?                                | Tax ?                              | Shipping ?                         | Refund Amount 🕜                    | Quantity ?                   |    |
|        | Product<br>Performance                    |                                        | £452.00<br>% of Total: 100.00% (£452.00) | £0.00<br>% of Total: 0.00% (£0.00) | £0.00<br>% of Total: 0.00% (£0.00) | £0.00<br>% of Total: 0.00% (£0.00) | 8<br>% of Total: 100.00% (8) | )  |
|        | Sales<br>Performance                      | 1. 000000302                           | £216.00 (47.79%)                         | £0.00 (0.00%)                      | £0.00 (0.00%)                      | £0.00 (0.00%)                      | 3 (37.50%)                   | ;) |
|        | Product List<br>Performance               | 2. 000000304                           | £134.00 (29.65%)                         | £0.00 (0.00%)                      | £0.00 (0.00%)                      | £0.00 (0.00%)                      | <b>3</b> (37.50%)            | ») |

# 3. Set up Google Analytics 4

- 1. Go to Analytics and select the website on which you want to implement GA4 alongside universal analytics.
- Once you are in universal analytics panel go into admin settings. Here you will notice an UPGRADE TO GA4 button, click on it. You will be walked with creating a new property. Follow along, once you are finished you will see the new GA4 view on your screen

| USER .                   |                            |   |     |                    |
|--------------------------|----------------------------|---|-----|--------------------|
| Account + Create Account | Property + Create Property |   | 1   | View + Create View |
|                          |                            | 7 | 1   |                    |
| Account Settings         | <br>T Upgrade to GA4       |   | (*) | View Settings      |
| Account User Management  | Property Settings          |   |     | Goals              |
| Y All Filters            | Tracking Info              |   |     | A Content Grouping |
| Account Change History   | Property Change History    |   |     | <b>Y</b> Filters   |
| Trash Can                | Dd Data Deletion Requests  |   |     | Channel Settings   |
|                          | PRODUCT LINKING            |   |     | Ecommerce Settings |
|                          | Google Ads Linking         |   |     | Bd. odubudututu    |

3. Now we need to setup the tag manager for GA4.In GTM create a new configuration tag. Look at the image below: -

#### × Google Analytics 4 🗀

| Tag Configuration                                |                           |  |
|--------------------------------------------------|---------------------------|--|
| Тад Туре                                         |                           |  |
| Google Analytics: GA4<br>Google Marketing Platfe | 14 Configuration<br>Iform |  |
| Measurement ID 🕥                                 |                           |  |
|                                                  |                           |  |
|                                                  |                           |  |
| Triagering                                       |                           |  |
| Triggering                                       |                           |  |
| Triggering<br>Firing Triggers                    |                           |  |
| Triggering<br>Firing Triggers                    |                           |  |

- 4. To get the measurement id you need to go to your GA4 view. Go to the admin settings and then property settings. You will see the property id listed there use it as your measurement id.
- 5. Now for the final step import our Google analytics 4 JSON file in your GTM to get all the configurations for GA4. Once done you will see data flowing into Google analytics, Learn more about <u>Google Analytics 4</u>.

## 4. Front-end Site view

• Home Page with Tags - In Tag Assistant tool you can see all the fired tags.

Save

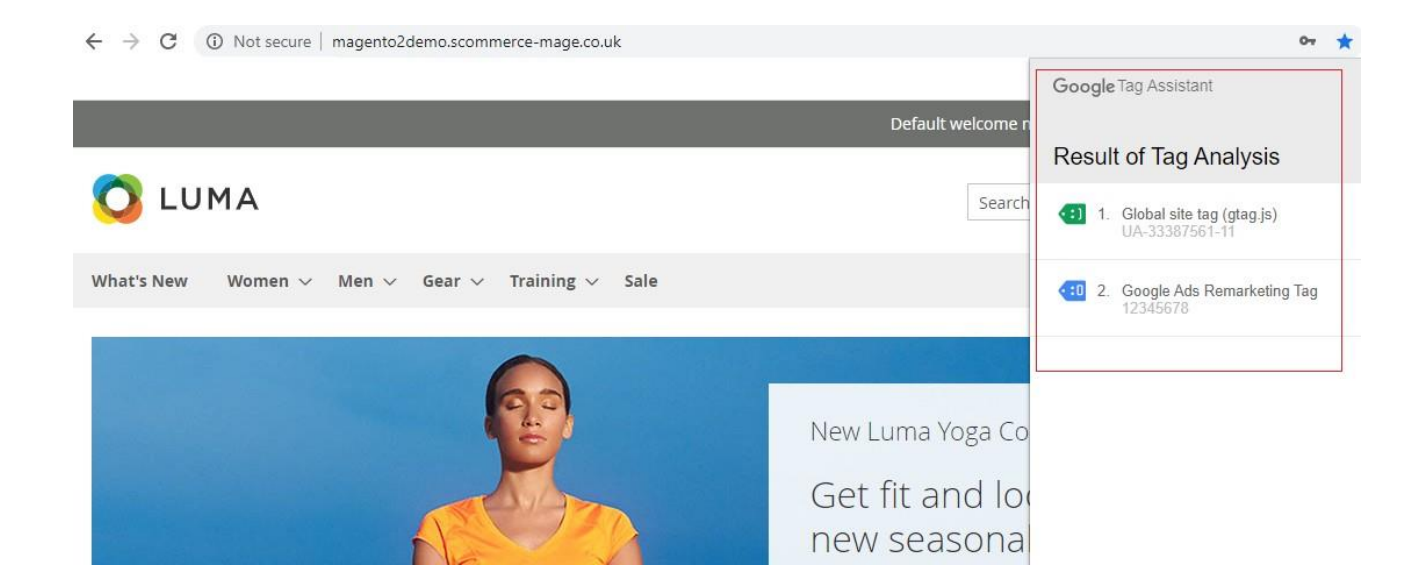

 Gtag.js Code - In the below image you can see the UA and AW tracking id's from Admin > Stores > Configuration > Scommerce Configuration > Global Site Tag (gtag.js) > Account Id > Click on "Add Account" – UA – 33387561-8, AW-12345678.

```
<script>
window.dataLayer = window.dataLayer || [];
function gtag(){dataLayer.push(arguments)};
gtag('js', new Date());

gtag('config', 'UA-33387561-11', );
gtag('config', 'AW-12345678', );
</script>
</script>
</script>
</script>
</script>
</script>
</script>
</script>
</script>
</script>
</script>
</script>
</script>
</script>
</script>
</script>
</script>
</script>
</script>
</script>
</script>
</script>
</script>
</script>
</script>
</script>
</script>
</script>
</script>
</script>
</script>
</script>
</script>
</script>
</script>
</script>
</script>
</script>
</script>
</script>
</script>
</script>
</script>
</script>
</script>
</script>
</script>
</script>
</script>
</script>
</script>
</script>
</script>
</script>
</script>
</script>
</script>
</script>
</script>
</script>
</script>
</script>
</script>
</script>
</script>
</script>
</script>
</script>
</script>
</script>
</script>
</script>
</script>
</script>
</script>
</script>
</script>
</script>
</script>
</script>
</script>
</script>
</script>
</script>
</script>
</script>
</script>
</script>
</script>
</script>
</script>
</script>
</script>
</script>
</script>
</script>
</script>
</script>
</script>
</script>
</script>
</script>
</script>
</script>
</script>
</script>
</script>
</script>
</script>
</script>
</script>
</script>
</script>
</script>
</script>
</script>
</script>
</script>
</script>
</script>
</script>
</script>
</script>
</script>
</script>
</script>
</script>
</script>
</script>
</script>
</script>
</script>
</script>
</script>
</script>
</script>
</script>
</script>
</script>
</script>
</script>
</script>
</script>
</script>
</script>
</script>
</script>
</script>
</script>
</script>
</script>
</script>
</script>
</script>
</script>
</script>
</script>
</script>
</script>
</script>
</script>
</script>
</script>
</script>
</script>
</script>
</script>
</script>
</script>
</script>
</script>
</script>
</script>
</script>
</script>
</script>
</script>
</script>
</script>
</script>
</script>
</script>
</script>
</script>
</script>
<
```

 Gtag.js Brand Name – You can add brand name from Admin > Stores > Configuration > Scommerce Configuration > Global Site Tag (gtag.js) > Brand Name – "TestScommerce".

Please contact <u>core@scommerce-mage.com</u> for any queries.